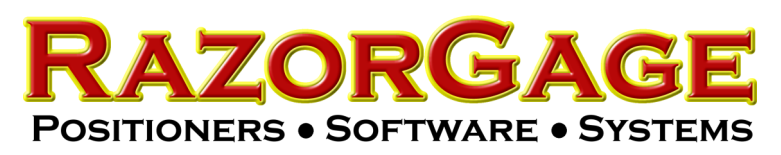

Checking IP Settings (Yaskawa)

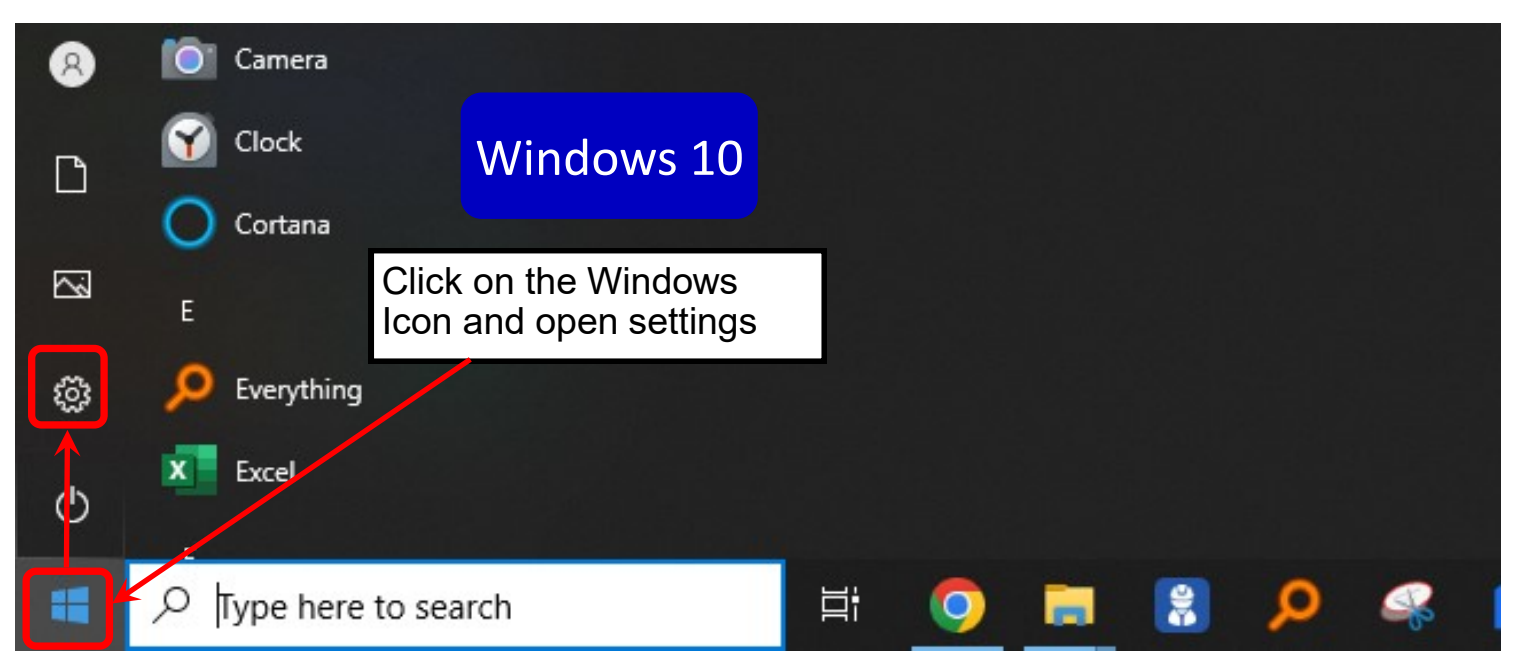

## Windows 11

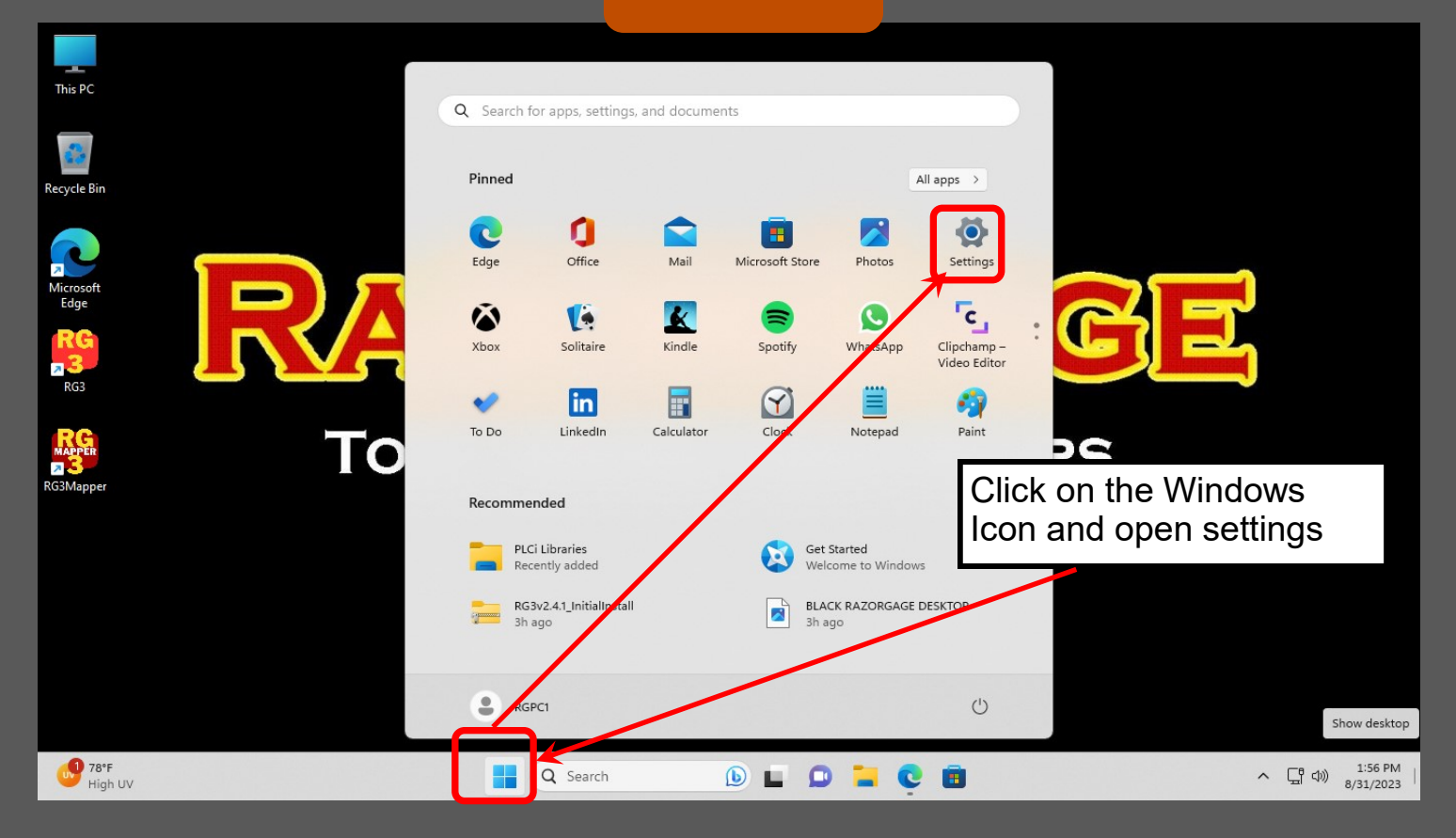

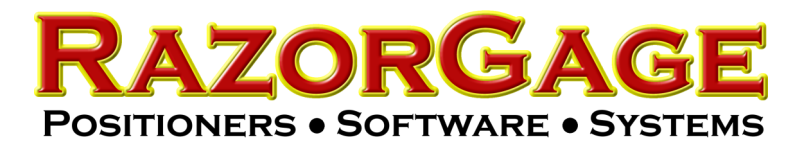

## Checking IP Settings (Yaskawa)

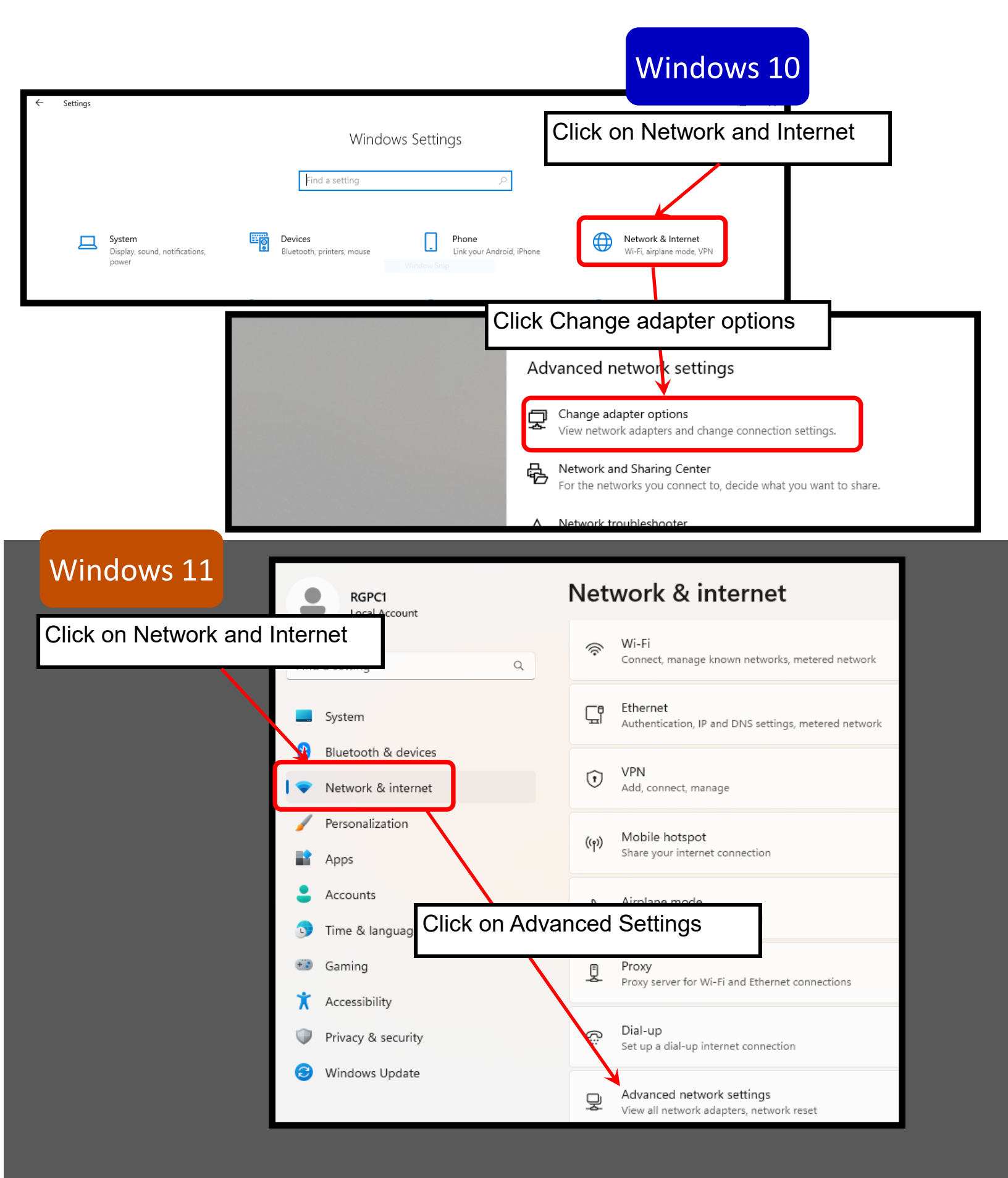

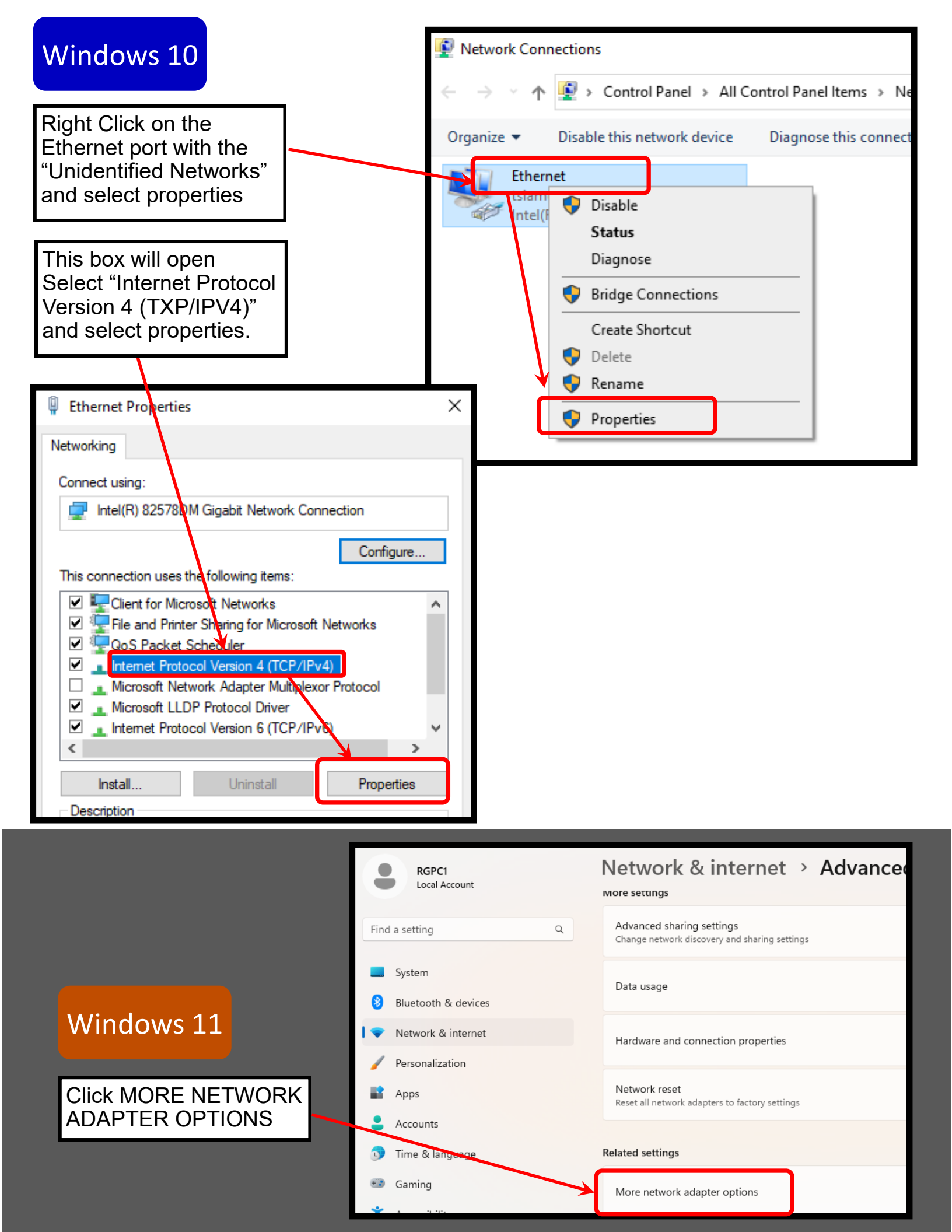

Windows 10

Windows 11

Confirm that ALL settings match those shown here and then click OKAY and close all dialog boxes.

| Internet Protocol Version 4 (TCP/IPv4)                                                                                                    | Properties X  |
|----------------------------------------------------------------------------------------------------|---------------|
| General                                                                                                    |               |
| You can get IP settings assigned automatically if your network supports<br>this capability. Otherwise, you need to ask your network administrator<br>for the appropriate IP settings. |               |
| Obtain an IP address automatically                                                                                                    |               |
| Use the following IP address:                                                                                                    |               |
| IP address:                                                                                                    | 192.168.1.95  |
| Subnet mask:                                                                                                    | 255.255.255.0 |
| Default gateway:                                                                                                    | •••           |
| Obtain DNS server address automatically                                                                                                    |               |
| Use the following DNS server addresses:                                                                                                    |               |
| Preferred DNS server:                                                                                                    |               |
| Alternate DNS server:                                                                                                    | • • •         |
| Validate settings upon exit                                                                                                    | Advanced      |
|                                                                                                    | OK Cancel     |